## Получение транскрипта в системе Platonus

 Войдите в свой профиль Platonus [<u>https://platonus.kafu.edu.kz/</u>] (рисунок 1);

| ष्ट्रव<br>Aller |                             |                        |  |
|-----------------|-----------------------------|------------------------|--|
|                 | Войти в личный кабине       | T                      |  |
|                 | Логин и пароль              | Вход по ЭЦП            |  |
|                 | Русский                     |                        |  |
|                 | логин<br>Фамилия_Имя        |                        |  |
|                 | ПАРОЛЬ                      | Забыли пароль?         |  |
|                 |                             | ٢                      |  |
|                 | Войт                        | и                      |  |
|                 | Дополните                   | ельно                  |  |
| 31              | Perистрация аб              | битуриентов            |  |
|                 |                             |                        |  |
|                 | Установите мобилы           | ное приложение         |  |
|                 | ©Platonus v6.24.8.1 (build# | 6), 2006-2024 Platonus |  |
|                 |                             |                        |  |
|                 |                             |                        |  |

Рисунок 1 – Вход в личный кабинет Platonus

2) Нажмите на кнопку "Карта сайта" (рисунок 2);

| PLATORUS | Добро пожалова       | ать, Фамилия Имя  | Отчество   |                 |                          |   | n Kapra caiñta 🕅 KZ   RU   EN 🏠 🗹 🥬                                         | •   |
|----------|----------------------|-------------------|------------|-----------------|--------------------------|---|-----------------------------------------------------------------------------|-----|
|          | 🕎 Журнал             | ¢                 | Библиотека | 6               | Информационная поддержка | ٢ | Уведомления                                                                 | Bce |
| •        | Добавить событие     | Рубежный контроль | 🖌 Экзамены | 🖌 Академические | 🕑 Тестирование           |   | Документы по заявке №120 выданы 30-07-<br>2024 20:20<br>2024-07-30 08:20:17 |     |
|          | Регистрация на дисци | плины             |            |                 |                          |   | Заявка №120 выполнена<br>2024-07-30 08:20:10                                | •   |

Рисунок 2 – Кнопка "Карта сайта"

## 3) Нажмите на "Информационная поддержка" (рисунок 3);

| Главная  > <b>Карта сайта</b>                                                                                |                                                                                              |                                                                                           |
|----------------------------------------------------------------------------------------------------|----------------------------------------------------------------------------------------------|-------------------------------------------------------------------------------------------|
| Учебный процесс<br>Академический календарь<br>Индикидуальный учебный план<br>Учебная аудитория<br>Расписание | Журнал<br>Тестирование<br>Алеляции<br>Транскрипт<br><b>М Учебные материалы</b><br>Библиотека | Заявления<br>Личный кабинет<br>Информационная поддержка<br>Личные данные<br>Личные данные |

Рисунок 3 – Пункт "Информационная поддержка"

4) Выберите "Услуги" (рисунок 4);

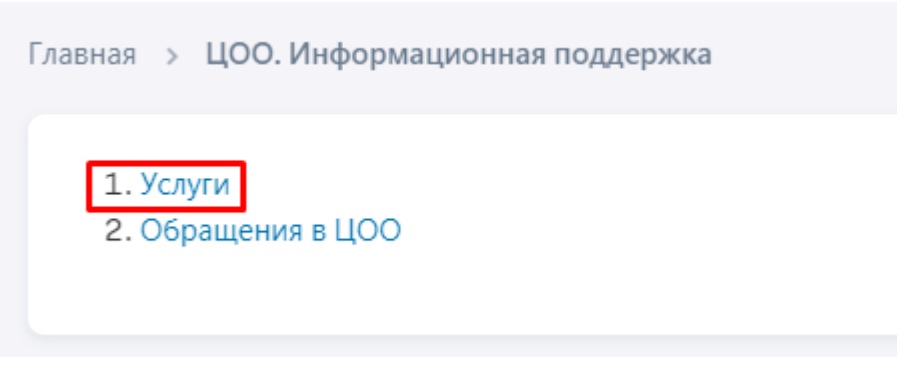

Рисунок 4 – Пункт "Услуги"

5) Теперь выберите пункт "*Транскрипт*" и нажмите на кнопку "*Подать заявку*" (рисунок 5);

| АТЕГОРИ | я услуг        |            | УСЛУГА                       | СПОСОБ ПОДАЧИ ЗАЯВКИ | ΦΟΡΜΑ ΟΠЛΑΤЫ      |
|---------|----------------|------------|------------------------------|----------------------|-------------------|
| Bce     |                | ~          | Транскрипт × ~               |                      | x v               |
| Чайдено | : 8            |            |                              |                      |                   |
|         | N <sup>2</sup> | КАТЕГОРИЯ  | наименование услуги          | способ подачи зая    | ІВКИ ФОРМА ОПЛАТЫ |
|         | 1              | Заявление  | Заявление на смену ФИО       | Онлайн               | Бесплатно         |
|         | 2              | Справка    | Справка ГЦВП (Приложение 2)  | Онлайн               | Бесплатно         |
|         | 3              | Справка    | Справка ГЦВП (Приложение 29) | Онлайн               | Бесплатно         |
|         | 4              | Справка    | Справка ГЦВП (Приложение 31) | Онлайн               | Бесплатно         |
|         | 5              | Справка    | Справка ГЦВП (Приложение 4)  | Онлайн               | Бесплатно         |
|         | 6              | Справка    | Справка для военкомата       | Онлайн               | Бесплатно         |
|         | 7              | Справка    | Справка с места учёбы        | Онлайн               | Бесплатно         |
| 0       | 8              | Транскрипт | Транскрипт                   | Онлайн               | Бесплатно         |
|         |                |            |                              |                      |                   |

Рисунок 5 – Подача заявления

6) Перейдите во вкладку "*Сведения по заявке*" и заполните все обязательные поля. Пример: (рисунок 6);

| ведения по заявит                  | елю Сведения по заявке                                                                                                    | История заявки                                                      |  |    |   |
|------------------------------------|----------------------------------------------------------------------------------------------------|---------------------------------------------------------------------|--|----|---|
| рок выполнения<br>зык выдаваемого, | а заявки ЗДня<br>документа *                                                                                                    |                                                                     |  |    |   |
| Русский × Қазақ                    | × English ×                                                                                                    |                                                                     |  |    | × |
| Подача заявлен<br>Загрузить свое : | ия стандартного образца без изм<br>заявление                                                                                                    | ленений                                                             |  |    |   |
| Скачать шаблон                     | заявления 🗸                                                                                                    |                                                                     |  |    |   |
| С текстом заявл                    | тения ознакомлен и полностью с                                                                                                    | огласен *                                                           |  |    |   |
| Причина по,                        | дачи заявления:                                                                                                    |                                                                     |  |    |   |
|                                    |                                                                                                    |                                                                     |  |    |   |
| Қазақ                              | Русский English                                                                                                    |                                                                     |  |    |   |
| Жоғал                              | уына байланысты                                                                                                    |                                                                     |  | le |   |
| писок причин под                   | ЦАЧИ ЗАЯВКИ:                                                                                                    |                                                                     |  |    |   |
| В связи с утерей                   |                                                                                                    |                                                                     |  |    | ~ |
|                                    |                                                                                                    |                                                                     |  |    |   |
| I CIPCI/I/CINITACINA               | УЛА ПРЕЛОСТАВЛЯЕТСЯ СПРАВКА/ЛОК                                                                                                    | AWFHIVINGHC KDNULL                                                  |  |    |   |
| 631000000 y                        | куда предоставляется справка/док<br>'сть-Каменогорск Г.А. (Восточно-                                                                              | Казахстанская область                                               |  |    | ~ |
| 631000000 У<br>ЦОН ВС              | КУДА ПРЕДОСТАВЛЯЕТСЯ СПРАВКА/ДОК<br>('сть-Каменогорск Г.А. ( Восточно-<br>хенкомат <b>О</b> Другое учреждени:<br>район цона, район военкомата. дя | ументланскрипт<br>Казахстанская область<br>е<br>УУГОЕ УЧРЕЖДЕНИЕ) * |  |    | ~ |

Рисунок 6 – Пример заполнения сведений по заявке

7) Нажмите на кнопку "Подать заявку" (рисунок 7);

| Фамилия Имя (         | Отчество           |                |
|-----------------------|--------------------|----------------|
| Сохранить По,         | ать заявку         | -              |
| Свеления по заявителю | Свеления по заявке | История заявки |

Рисунок 7 – Кнопка подачи заявления

 После подачи заявления, Вам необходимо будет подождать какоето определённое время (срок 3 дня) пока сотрудник университета проверит все необходимые данные и сформирует Вам необходимый документ (рисунок 8);

| <b>Статус заявки:</b> Подан | a                      |                                                                         |
|-----------------------------|------------------------|-------------------------------------------------------------------------|
| Фамилия Имя От              | чество                 |                                                                         |
| Отменить заявку             |                        |                                                                         |
|                             |                        |                                                                         |
| ⊘Заявка по услуге Транс     | жрипт подана. По данно | ой услуге также дополнительно предусмотрено оказание услуги: Транскрипт |
| Сведения по заявителю       | Сведения по заявке     | История заявки                                                          |
| Срок выполнения заявки      | 1 ЗДня                 |                                                                         |

Рисунок 8 – Подача заявления на получение документа

9) После выполнения заявки со стороны сотрудника, в сведениях по заявке у Вас отобразится вкладка "Выдаваемый документ" перейдя на которую Вы сможете скачать необходимые документы (рисунок 9).

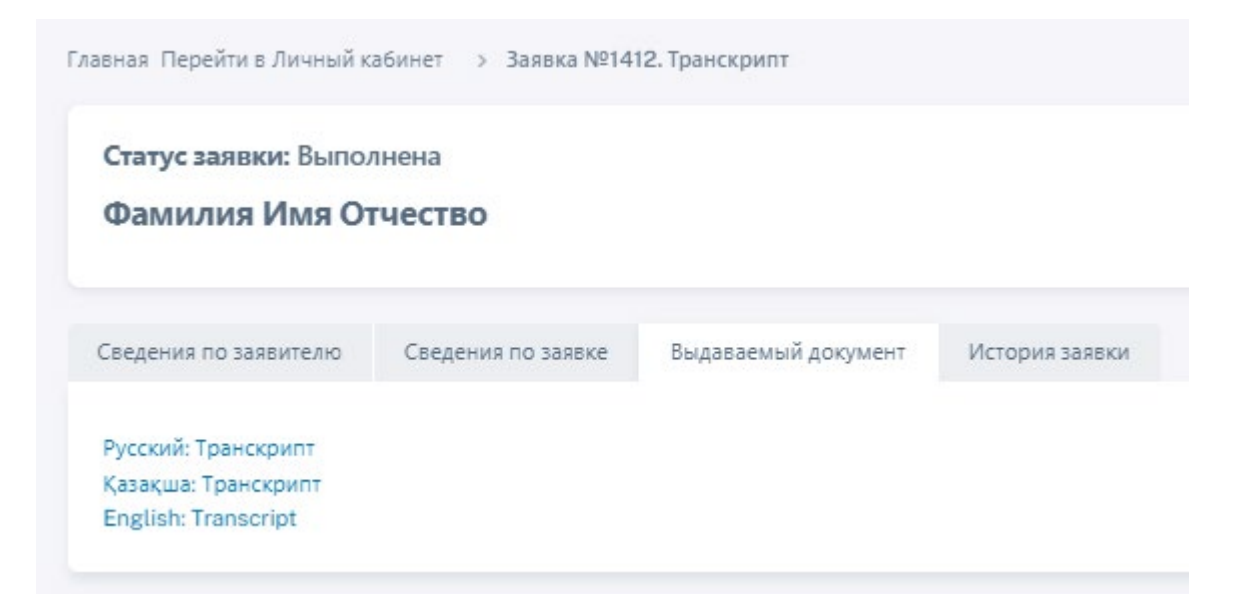

Рисунок 9 – Выдаваемый документ транскрипта